## Инструкция по авторизации в системе тестирования INDIGO по индивидуальному логину и паролю

Уважаемые студенты! Просим внимательно ознакомиться с инструкцией.

1. Переходим по **QR-ко**ду

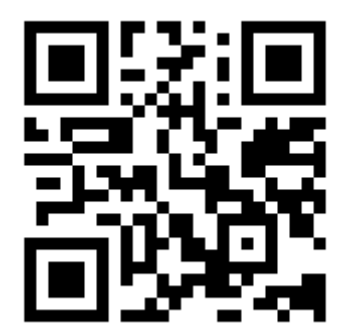

2. В поле ввода <u>Логин/ФИО</u> вводим выданный ранее логин; В поле <u>Пароль</u> вводим выданный пароль.

| вторизация Регистрация |                                              |  |
|------------------------|----------------------------------------------|--|
|                        | Авторизация пользователя<br>Логин/ФИО иванов |  |
|                        | Вы впервые здесь? Зарегистрируйтесь Войти    |  |
|                        |                                              |  |
|                        |                                              |  |

3. Доступные тесты отобразятся на главной странице.

| Доо  | ступные тесты  | Журнал результатов        | Информация | Профиль | Выход |           |                 |               |
|------|----------------|---------------------------|------------|---------|-------|-----------|-----------------|---------------|
| Nº 🔺 |                | Названи                   | ie         |         | ٥     | Категория | ♦ Составитель < | Прохождений 🗧 |
| 1    | Дифференцирова | нный зачёт по информатике |            |         | Bce   | тесты     | -               | 0             |
|      |                |                           |            |         |       |           |                 |               |
|      |                |                           |            |         |       |           |                 |               |
|      |                |                           |            |         |       |           |                 |               |
|      |                |                           |            |         |       |           |                 |               |
|      |                |                           |            |         |       |           |                 |               |
|      |                |                           |            |         |       |           |                 |               |
|      |                |                           |            |         |       |           |                 |               |
|      |                |                           |            |         |       |           |                 |               |

| Поиск: |                                 |                             |                    | Всего тестов: 1 |
|--------|---------------------------------|-----------------------------|--------------------|-----------------|
|        | Система тестирования INDIGO v3. | 9, © Indigo Software Techno | ologies, 2010-2023 |                 |